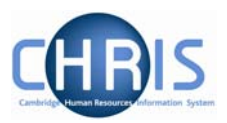

| 1  |     | Advanced Search                                             | 2                    |
|----|-----|-------------------------------------------------------------|----------------------|
|    | 1.1 | 1 Advanced Search by School                                 | 4                    |
|    | 1.2 | 2 Searching for Leavers                                     | 6                    |
| 2  |     | Individuals with multiple positions                         | 9                    |
|    | 2.1 | 1 Two positions on the same payroll                         | 9                    |
|    | 2.2 | 2 Positions on Different Payrolls                           | 10                   |
| 3  |     | Limit of Tenure                                             | 11                   |
|    | 3.1 | <ol> <li>Limit of tenure of posts &amp; positions</li></ol> | 11<br>11<br>11<br>13 |
|    | 3.2 | <ul> <li>Occupancy Limit of Tenure</li></ul>                | 15<br>15<br>16<br>18 |
|    | 3.3 | 3 Running a query to identify limit of tenure appointments  | 19                   |
| 4  |     | Costing Information                                         | 25                   |
| 5  |     | Position Summary                                            | 28                   |
| 6  |     | Position Mini Explorer                                      | 31                   |
| 7  |     | Salary Information                                          | 32                   |
|    | 7.1 | 1 Position Salary change history                            | 32                   |
|    | 7.2 | <ul> <li>2 Salary details and Payscale values</li></ul>     | 34<br>34<br>35       |
| 8  |     | Senior Academic Promotions                                  | 37                   |
| 9  |     | User Defined Forms                                          | 38                   |
|    | 9.1 | 1 Accessing people information in User Defined Forms        | 38                   |
|    | 9.2 | 2 Accessing position information in User Defined Forms      | 40                   |
| 10 | )   | Absence                                                     | 41                   |

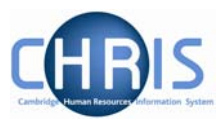

# 1 Advanced Search

For departmental access to the CHRIS system we have implemented a variety of different user profiles which control access to the specific areas of the organisation applicable to the user.

If your access to CHRIS has departmental security access you will achieve search results more efficiently by making use of the advanced search facility where you can specify the organisation unit (school or department) within which you wish to find records.

#### Navigate: Organisation > People > Advanced Search

Select the people menu and click on the Advanced button.

| Organisation: University of Cambridge People                                 |
|------------------------------------------------------------------------------|
| Search      Smart groups     Advanced      Advanced                          |
| Include leavers                                                              |
| Surname 💽 📾 🖬 🖻                                                              |
| Name Unit Job title Sex Date of birth Social security no. Personal ref. Leav |
|                                                                              |

Enter the effective date

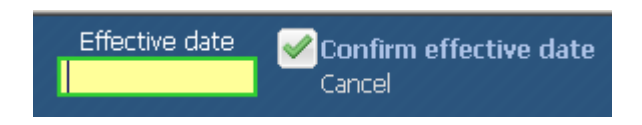

The first criteria of the advanced search should specify the Faculty or Department name. Type the Faculty or Department name in full rather than using "contains" and part of the name.

| Information           |      | T CONTAIN and IS NOT | T may result in the search | taking a long |
|-----------------------|------|----------------------|----------------------------|---------------|
| time.                 |      |                      | r may result in the search | caking a long |
| Criteria              |      |                      |                            |               |
| Our series time smith | ▼ is | Depa                 | artment of Training        | +             |
| Urganisation unit     |      |                      |                            |               |

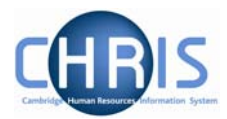

| Click on the add criteria icon 🛨 to display another search condition |            |                        |     |  |  |  |  |
|----------------------------------------------------------------------|------------|------------------------|-----|--|--|--|--|
| Criteria                                                             |            |                        |     |  |  |  |  |
| Organisation unit                                                    | is         | Department of Training | + - |  |  |  |  |
| Starting date                                                        | is in last | 2 months               | + - |  |  |  |  |
| Match all 💌 of the search criteria                                   |            |                        |     |  |  |  |  |
| Build special criteria                                               |            |                        |     |  |  |  |  |

Complete the criteria adding additional search conditions as required.

When the criteria is complete, click on the Search button.

| Output options           |          |
|--------------------------|----------|
| Generate batch           |          |
| Save as smart group      |          |
| ⊙ For Trent ○ For export |          |
|                          |          |
|                          |          |
|                          | $\frown$ |

Clear

Search

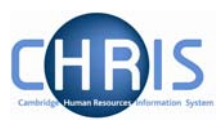

## 1.1 Advanced Search by School

Where your security profile allows access to a school and all the faculties within it, you can search individually by Faculty or make use of the "build special criteria" check box to enable you to specify more than one faculty. There is also an option within the advanced search that allows you to specify lower levels within a unit. For example in the Faculty of English using "include lower levels" would return records matching the criteria specified for the Department of Anglo-Saxon, Norse and Celtic and English Faculty Library.

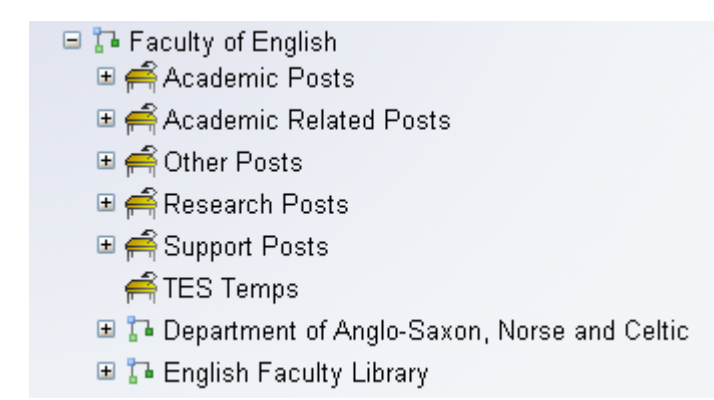

The criteria "Include lower levels" with the operator "true" can be used to complete this type of search

| Advanced search:                                                                                                    |            |                    |     |  |  |  |  |
|----------------------------------------------------------------------------------------------------|------------|--------------------|-----|--|--|--|--|
| Information<br>Using the conditions CONTAINS, DOES NOT CONTAIN and IS NOT may result in the search taking a long time. |            |                    |     |  |  |  |  |
| Criteria                                                                                                    |            |                    |     |  |  |  |  |
| Organisation unit                                                                                                    | is 💌       | Faculty of English | + - |  |  |  |  |
| Include lower levels                                                                                                   | True       |                    | + - |  |  |  |  |
| Starting date                                                                                                    | is in last | 2 months           | + - |  |  |  |  |
| Match all 💌 of the search criteria                                                                                     |            |                    |     |  |  |  |  |
| Build special criteria                                                                                                 |            |                    |     |  |  |  |  |

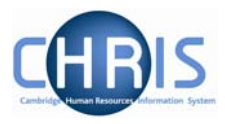

The search results return new starters from the Department of Anglo-Saxon, Norse and Celtic as well as from the Faculty of English.

| Unit                                        | Job title                     |
|---------------------------------------------|-------------------------------|
| Department of Anglo-Saxon, Norse and Celtic | University Lecturer           |
| Faculty of English                          | University Lecturer           |
| Faculty of English                          | Unestablished University Lect |
| Faculty of English                          | Unestablished University Lect |
| Department of Anglo-Saxon, Norse and Celtic | Unestablished University Lect |

#### Note,

Please ensure you use the include lower levels feature responsibly particularly where you have access to a large school. It is pretty intensive and will take a minute or two to run. You might be best running it as an export to Excel search. It is recommended that you try only to run it during 'quiet' times, for the sake of other users!

- 😑 🏠 School of the Humanities and Social Sciences
  - 🗉 🎦 Board of History and Philosophy of Science
  - 🖽 🎦 Board of Land Economy
  - 🗉 🛺 Centre of African Studies
  - 🗉 ī Centre of International Studies
  - 🗉 🎦 Centre of Latin-American Studies
  - 🗉 🎦 Faculty of Archaeology and Anthropology
  - 🗉 🎦 Faculty of Economics
  - 🗉 🎦 Faculty of Education
  - 🗉 🏠 Faculty of History
  - 🗉 🏠 Faculty of Law 🛛
  - 🗉 🎦 Faculty of Social and Political Sciences
  - 🗉 ī Office of the School of the Humanities and Social Sciences

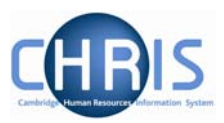

# **1.2 Searching for Leavers**

When you perform a simple search records for people who are currently in employment will be returned, but if you select the Include leavers checkbox you can also search for previous employees. You can specify other criteria, such as Surname and Forename as part of your simple search to find details of a particular leaver.

| <b>9 Search</b> ● S | mart groups            | Advanced 畠                 | 9      |
|---------------------|------------------------|----------------------------|--------|
| Include leave       | rs Results 1           | Person                     |        |
| dewhurst Su         | rname 💌                | -                          |        |
| eric Fo             | rename 🗾               | 🗣 🔹 🖃                      |        |
| Select all          | Save th                | nis group                  |        |
| Name                | Unit                   | Job title                  | Sex I  |
| 着 Dewhurst, Eric    | Department of Training | Secretary of the Institute | Male 2 |

You can also search for leavers within Advanced search.

To find all leavers within a specified date range

| Organisation: University of Cambridge     People                             |
|------------------------------------------------------------------------------|
| ● Search ● Smart groups Advanced 🗎 🤉                                         |
| Include leavers Surname                                                      |
| Name Unit Job title Sex Date of birth Social security no. Personal ref. Leav |

Enter the effective date

Specify your department and click on the add criteria button

| Γ | Criteria          |      |                        |       |
|---|-------------------|------|------------------------|-------|
|   | Organisation unit | is 💌 | Department of Training | - (h) |
|   |                   |      |                        | U     |

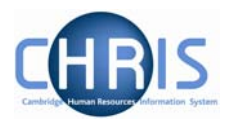

#### Select Leaver Status

| , | - Critoria                   |   |      |                        |      |
|---|------------------------------|---|------|------------------------|------|
|   | Circona                      |   |      |                        |      |
|   | Organisation unit            | • | is 💌 | Department of Training | +    |
|   |                              | • |      |                        | +][  |
|   | Contract end                 | * |      |                        |      |
|   | Contract position start      |   |      |                        |      |
|   | Contract position end        |   |      |                        |      |
|   | Position reference number    |   |      |                        |      |
|   | Position occupancy reference |   |      |                        |      |
|   | Payroll AC                   |   |      |                        |      |
| [ | Payroll reference            |   |      |                        | <br> |
|   | Previous surname             |   |      |                        |      |
|   | HESA staff ID                |   |      |                        |      |
|   | Passport expiry date         | - |      |                        |      |
|   | Save as smart group          |   |      |                        |      |
|   |                              |   |      |                        |      |

#### Select Leavers Only (or include leavers)

| _ Criteria                         |                                                    |                        |   |
|------------------------------------|----------------------------------------------------|------------------------|---|
| Organisation unit                  | is                                                 | Department of Training | + |
| Leaver status                      | Exclude leavers                                    |                        | + |
| Match all 🗾 of the search criteria | Include leavers<br>Include leavers<br>Leavers only |                        |   |
| Build special criteria             | 45                                                 |                        |   |

#### Specify date criteria

| _ Criteria        |   |              |   |                        |
|-------------------|---|--------------|---|------------------------|
| Organisation unit | • | is           | • | Department of Training |
| Leaver status     | • | Leavers only | • |                        |
| Leaving date      | • | is in last   | • | 3 months               |

Click on the search button to start the search.

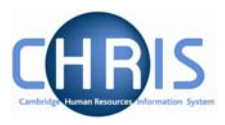

Once the results are displayed (either through the simple search or advanced search) leaving details can be viewed by selecting Key date details from the Personal Information folder

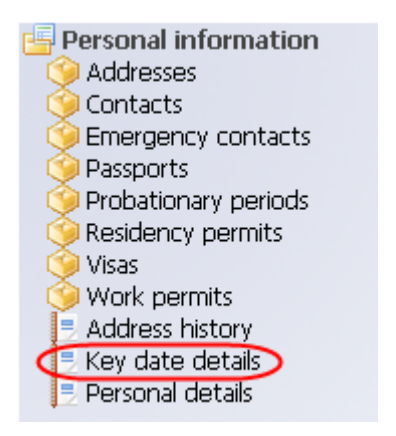

Length of service and leaving date are displayed in the Organisation section of the key dates screen.

| Organisation      |                      |            |
|-------------------|----------------------|------------|
| Start date        | 01/10/2004           | <b>E</b> 🖉 |
| Length of service | 2 year(s) 0 month(s) |            |
| Leaving date      | 30/09/2006           |            |

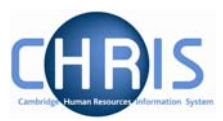

# 2 Individuals with multiple positions

Many individuals have more than one position and this is shown in one of two ways depending on whether the positions are on the same payroll or not.

## 2.1 Two positions on the same payroll

When you search for an individual who has more than one position the titles of each position are displayed in the object pane separated by an \* symbol.

| ● Search ● Smart g   | roups                  | Advanced 🚊 🤉                                |    |
|----------------------|------------------------|---------------------------------------------|----|
| Include leavers      | Results 1 Perso        | n                                           |    |
| mcgregor Surname     | <b>–</b>               | -                                           |    |
| Select all           | Save this gro          | up                                          |    |
| Name                 | Unit                   | Job title                                   | Se |
| 着 McGregor, Lawrence | Department of Training | Director and Head of Department * Professor | Ma |
|                      |                        |                                             |    |

If you navigate to the employee's employment folder and select positions you will be able to view the start date of both positions. You will notice they both have the same contract name. (One link with payroll).

|                                 |            |          | 🔒 🤉        |
|---------------------------------|------------|----------|------------|
| Job title                       | Start date | End date | Contract   |
| Oirector and Head of Department | 01/04/2007 |          | RS Monthly |
| 🧐 Professor                     | 01/04/2000 |          | RS Monthly |
|                                 |            |          |            |
|                                 |            |          |            |
|                                 |            |          |            |
|                                 |            |          |            |

From here highlight the position for which you wish to view more details and then navigate to the appropriate form, for example hours and basis.

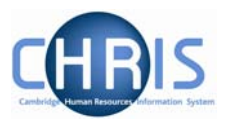

The individual will only receive one payslip but each position will be identified on a separate line on it, so that it is clear which value has been earned in each role.

## 2.2 **Positions on Different Payrolls**

If individuals have positions on two separate payrolls e.g. Students and Weekly then we will need to have 'multiple contracts'. The contract in iTrent terminology is the linking of an individual with the payroll.

However, from a search point of view the individual's positions will be displayed in a similar manner as to that detailed above.

| ● Search ● S                | Smart    | groups                                      | Advanced 🚊                          | 9    |
|-----------------------------|----------|---------------------------------------------|-------------------------------------|------|
| williamson Su<br>Select all | urnam    | e 💽 🖳 Results 2 People<br>Save this group   |                                     |      |
| Name                        |          | Unit                                        | Job title                           | Sex  |
| 着 Williamson, Ch            | harles I | Fitzwilliam Museum * Department of Training | Museum Attendant * Research Student | Male |
| 👌 Williamson, Re            | ex l     | Department of Training                      | University Senior Lecturer          | Male |
| and manual                  | سىرى     | may wander and brill an and so              | and the states and me               |      |

You will only see the difference if you look at the individual's positions. Now you will note two different contract names.

| lob title          | Start date | End date | Contract     |
|--------------------|------------|----------|--------------|
| 🎾 Museum Attendant | 06/10/2008 |          | Asst Monthly |
| Э Research Student | 01/12/2004 |          | Students     |

Despite being on two payrolls the individual will still only receive one payslip and rules have to be set so that the system knows how to calculate NI even if the two payrolls are different frequencies, as the contracts are linked.

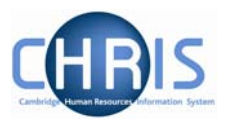

# 3 Limit of Tenure

## 3.1 Limit of tenure of posts & positions

Where an appointment has a limit of tenure this information will initially be recorded in section C of the New Post Request Form and section D of the New Appointment Request Form. From this HR will record in Trent the expected position end date and the expected position end reason as part of the position details.

#### 3.1.1 To establish if an individual position has a limit of tenure attached to it

There are two screens that provide this information: the position details form and the position summary form.

#### 3.1.2 Position details form

#### Navigate: Organisation > People (Search for person) > Positions (Select a position) > Position details

- 1. With the University of Cambridge selected, click on the People menu.
- 2. Search for the person using surname or person number if known and click on the magnifying glass icon (or press return)
- 3. Select the person required in the object pane.
- 4. Click Employment in the Action Pane and then Positions.

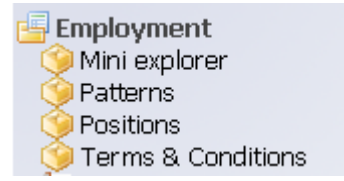

5. Select the position for which you wish to view the limit of tenure and choose Position details

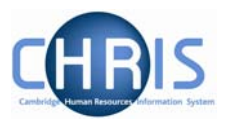

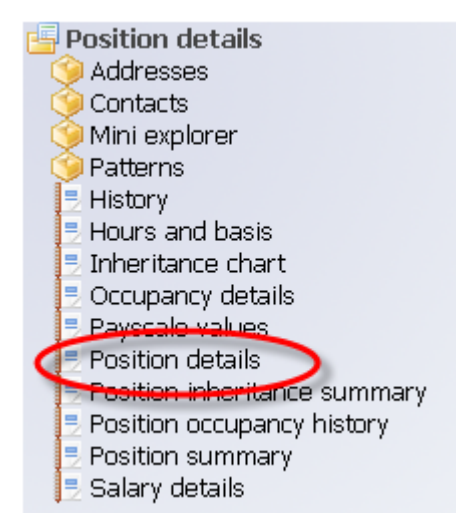

6. Look at the two fields <sup>3</sup>/<sub>4</sub> of the way down the page: 'expected position end date' and 'expected position end reason'.

| Position details: Research Associat | te 🔠                                        |
|-------------------------------------|---------------------------------------------|
| Job title                           | Research Associate                          |
| Start date                          | 01/10/2005                                  |
| End date change                     |                                             |
| End date                            |                                             |
| Position reference                  | 90000108                                    |
| Probationary period                 | I                                           |
| Location                            | п                                           |
| Structure workflow group            |                                             |
| Occupant                            | Dr David M Hunter                           |
| Reporting unit                      | Department of Training                      |
| Reports to                          | Director and Head of Departmer 🔍            |
|                                     | Professor Lawrence McGregor (01/01/1900 - ) |
| Expected position end date          | 30/09/2009                                  |
| Expected position end reason        | Limited Funding                             |
| Structure group 1                   | School of the Physical Sciences             |
| Structure group 2                   | Contract team C                             |
| Position status                     |                                             |
| Position status                     | No permission status                        |
| Effective from                      | 01/10/2005                                  |
| Enective from                       | 01)10)2003                                  |

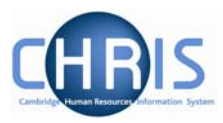

#### 3.1.3 Position Summary form

#### Navigate: Organisation > People (Search for person) > Employment >Positions (Select a position) > Position summary

- 1. With the University of Cambridge selected, click on the People menu.
- 2. Search for the person using surname or person number if known and click on the magnifying glass icon (or press return)
- 3. Select the person required in the object pane.
- 4. Click Employment in the Action Pane and then Positions.

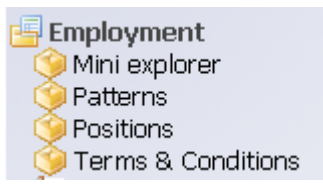

5. Select the position for which you wish to view the limit of tenure and choose Position summary.

| 📑 Position details               |
|----------------------------------|
| 🍥 🎯 Addresses                    |
| 🎯 Contacts                       |
| 🎯 Mini explorer                  |
| 🎯 Patterns                       |
| 📃 History                        |
| 📃 Hours and basis                |
| 📃 Inheritance chart              |
| 📃 Occupancy details              |
| 📃 Payscale values                |
| 🖻 Position details               |
| 📃 📃 Position inheritance summary |
| Position occupancy history       |
| Q= Position summary              |
| 🖻 Salary details                 |
|                                  |

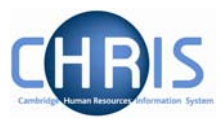

| Insition datails                                                                            |                         |
|---------------------------------------------------------------------------------------------|-------------------------|
| Position details                                                                            | Dr. David Millouter     |
| Occupani.<br>Job titla                                                                      | Dr David M Huriter      |
| JOD utle<br>Desition reference                                                              |                         |
| Posicion reference                                                                          | 90000108                |
| Occupancy start                                                                             | 01/10/2005              |
| Occupancy end                                                                               |                         |
| Expected occupancy end date                                                                 | 30/09/2009              |
| Expected position end date                                                                  | 30/09/2009              |
| Location                                                                                    |                         |
| Structure worknow group                                                                     | Development of Tubicing |
| Organisation unit                                                                           |                         |
| Position status                                                                             | No permission status    |
| Effective from                                                                              | 01/10/2005 📰            |
|                                                                                             |                         |
|                                                                                             |                         |
| 🗄 Reporting manager                                                                         |                         |
| reporting manager                                                                           |                         |
|                                                                                             |                         |
| 🗄 History                                                                                   |                         |
| 🗄 History                                                                                   |                         |
| <ul> <li>History</li> <li>Workflow group roles</li> </ul>                                   |                         |
| <ul> <li></li></ul>                                                                         |                         |
| <ul> <li>History</li> <li>Workflow group roles</li> <li>Category, Basis and Type</li> </ul> |                         |
| <ul> <li>History</li> <li>Workflow group roles</li> <li>Category, Basis and Type</li> </ul> |                         |

This summary displays the date but does not tell you why the position is expected to end, for this information you must look at the Position Details

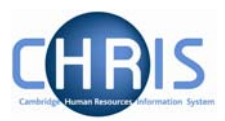

## 3.2 Occupancy Limit of Tenure

When a position has a limit of tenure, HR will also record details of the expected end date for the occupancy of that position. Once again this is displayed in two places: the occupancy details form and the position summary.

In many cases the occupancy end date will be the same as the position end date, but it is possible that the position can have an end date and reason that is different to the occupancy end date and reason.

#### 3.2.1 Occupancy Details Form

#### Navigate: Organisation > People (Search for person) > Employment > Positions (Select a position) > Occupancy details

- 1. With the University of Cambridge selected, click on the People menu.
- 2. Search for the person using surname or person number if known, and click on the magnifying glass icon (or press return)
- 3. Select the person required in the object pane.
- 4. Click Employment in the Action Pane and then Positions.

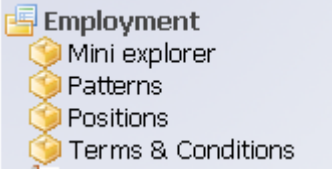

5. Select the position for which you wish to view the occupancy limit of tenure and choose Occupancy details.

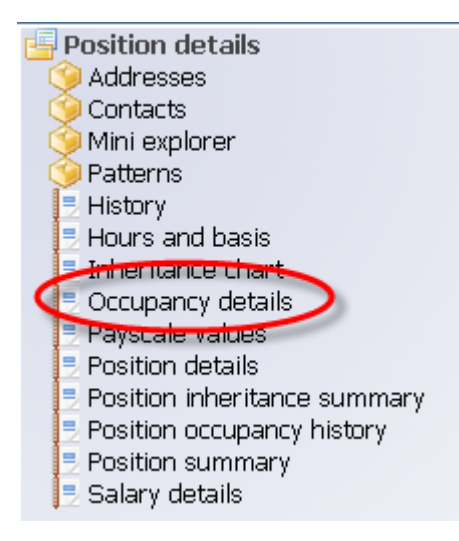

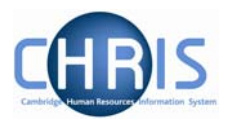

| Occupancy details: Research Associate (No permission status) | ] |
|--------------------------------------------------------------|---|
| Current status Live                                          | _ |
| Occupant Dr Ravi Dhoni                                       |   |
| Occupancy start 24/02/2000                                   |   |
| Occupancy end                                                |   |
| Occupancy type Standard                                      |   |
| Position occ. reference 70000057                             |   |
| Expected occupancy end date 31/03/2009                       |   |
| Expected occupancy end<br>reason Work Permit                 | J |
| End occupancy                                                |   |
|                                                              |   |

#### 3.2.2 Position summary form

Navigate: Organisation > People (Search for person) > Employment > Positions (Select a position) > Position summary

- 1. With the University of Cambridge selected, click on the People menu.
- 2. Search for the person using surname or person number if known and click on the magnifying glass icon (or press return)
- 3. Select the person required in the object pane.
- 4. Click Employment in the Action Pane and then Positions.

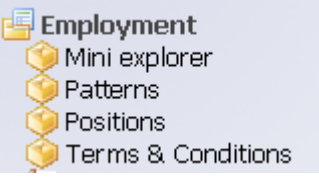

5. Select the position for which you wish to view the occupancy limit of tenure and choose Position summary.

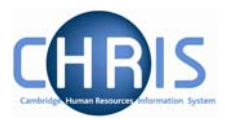

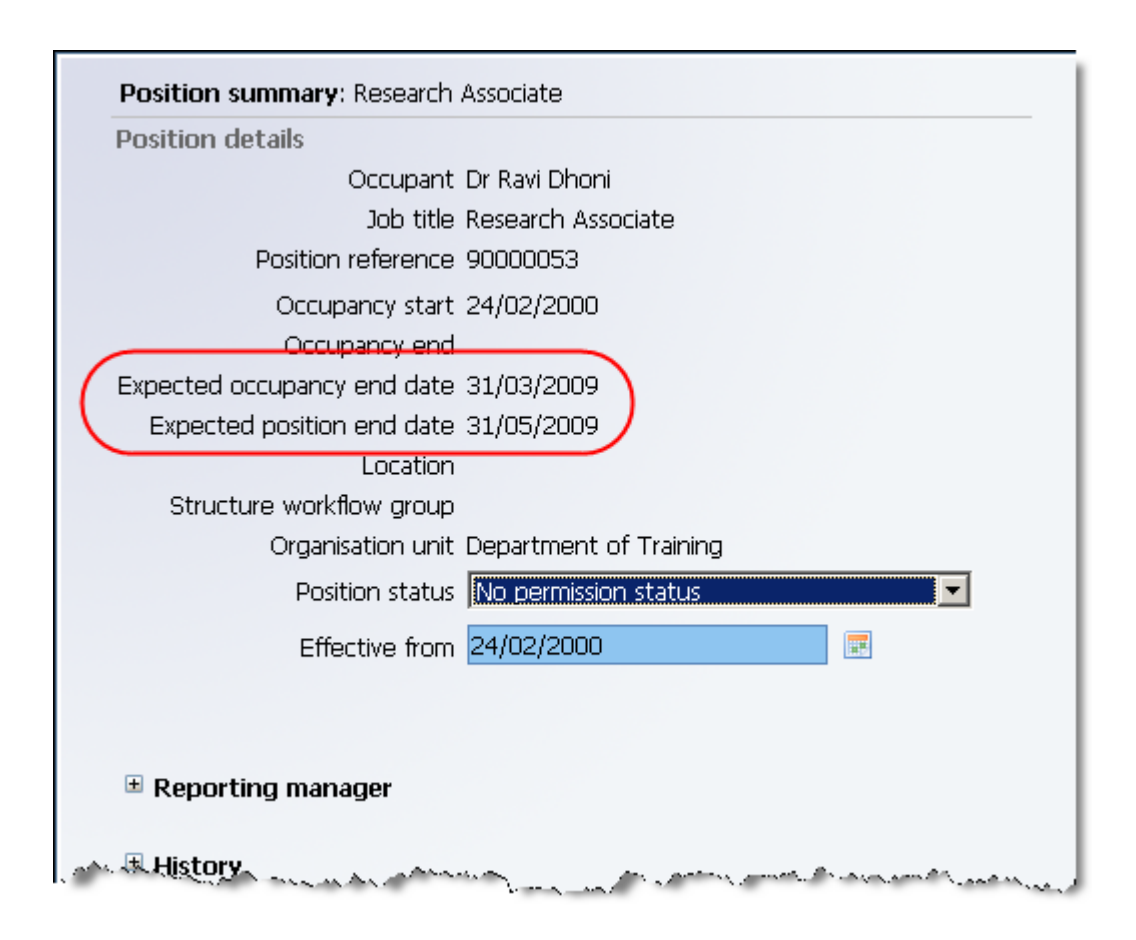

However, this summary does not tell you why the occupancy is expected to end, for this information you must look at the Occupancy Details.

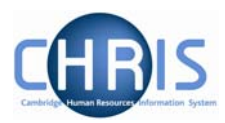

#### 3.2.3 Limit of Tenure for just the occupant

There are occasions where a position does not have a limit of tenure but the individual does e.g. Headships, visa/work permit scenarios.

These are easily identified by looking at the Position summary form.

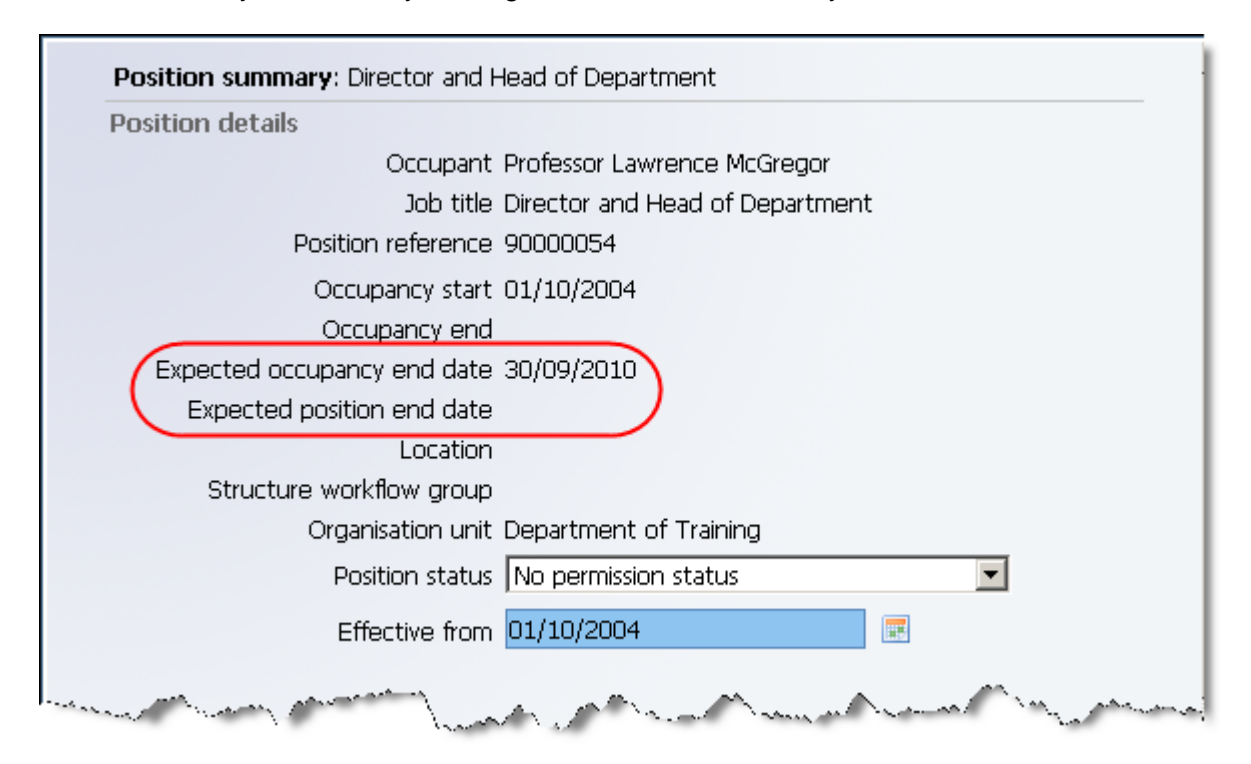

The reason for the occupancy end can then be seen from the Occupancy details form.

| Current statu                | s Live                         |   |  |
|------------------------------|--------------------------------|---|--|
| Occupar                      | nt Professor Lawrence McGregor |   |  |
| Occupancy star               | rt 01/10/2004                  |   |  |
| Occupancy en                 | d                              |   |  |
| Occupancy typ                | e Standard 💌                   |   |  |
| Position occ. referenc       | e 70000036                     |   |  |
| Expected occupancy end dat   | e 30/09/2010                   |   |  |
| Expected occupancy end reaso | n Rotating appointments        | • |  |
| End occupand                 | y 🗖                            |   |  |

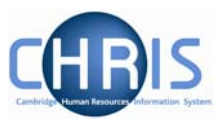

## 3.3 Running a query to identify limit of tenure appointments

#### Navigate: Organisation > Positions > Advanced Search

1. From the Organisation structure folder, select Positions.

| Organisation: University of Cambridge |
|---------------------------------------|
| 0                                     |
| Organisation                          |
| 🚓 University of Cambridge             |
|                                       |
| Expand/Collapse folders               |
| Geonle                                |
| Units<br>Posts                        |
| Positions                             |
| My area Process chaining              |
|                                       |
|                                       |

2. Click on the advanced search button.

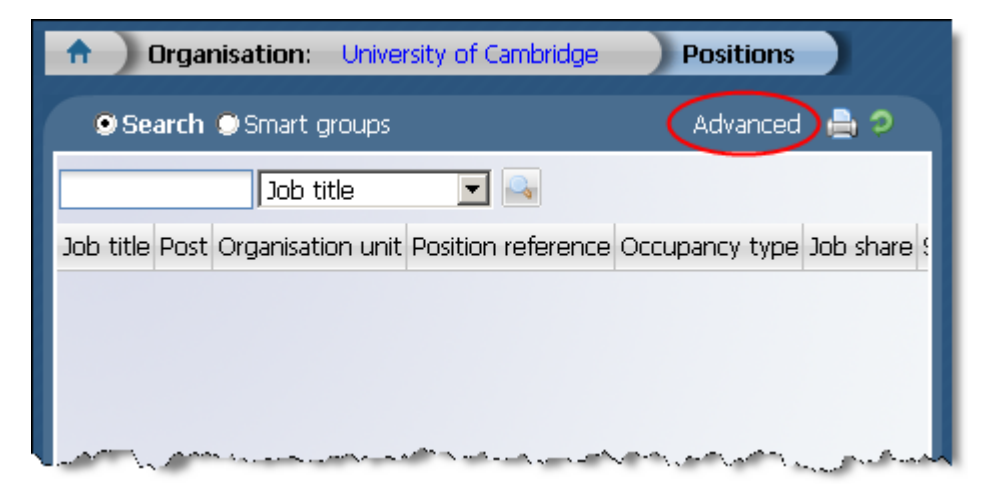

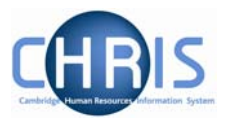

3. For the first criteria enter your department name and then select 'expected position end date' for the second criteria combined with an appropriate time period or date. If a date is specified this must be in the format dd/mm/yyyy.

You can click on the calendar icon to select a date

| Criteria                 | -           | lis |    | 7   | dena   | rtmen      | toft    | rainir  | 10       | 1   |
|--------------------------|-------------|-----|----|-----|--------|------------|---------|---------|----------|-----|
| Expected position end da | te 💌        | is  |    | ]   |        |            |         |         | .9       |     |
| -Criteria                |             |     |    |     |        |            |         |         |          |     |
|                          |             |     |    | [   | depa   | rtmer      | it of t | rainir  | ng       |     |
|                          |             |     |    | [   |        |            |         |         |          | ]   |
| Match of the sear        | ch criteria |     |    | Þ   | Octo   | ber 1      | 20      | 08      | <b>V</b> | ×   |
|                          | _           |     | Wk | Mon | Tue    | Wed        | Thu     | Fri     | Sat      | Sun |
| Build special criteria   |             |     | 40 | 6   | 7      | - L<br>- D | 2       | 3<br>10 | 4        | 12  |
| Output actions           |             |     | 42 | 13  | 14     | 15         |         | 17      | 18       | 10  |
| output options           |             |     | 43 | 20  | 21     | 22         | 23      | 24      | 25       | 26  |
| Generate batch           |             |     | 44 | 27  | 28     | 29         | 30      | 31      |          |     |
| Save as smart group      |             |     |    | То  | day is | Thu,       | 16 O    | ct 2(   | 008      |     |
| • For Trent O For export |             |     |    |     |        |            |         |         |          |     |
| Shor ment to For export  |             |     |    |     |        |            |         |         |          |     |
|                          |             |     |    |     |        |            |         |         |          |     |
|                          |             |     |    |     |        |            |         |         |          |     |

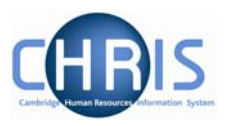

By selecting 'Expected position end date' you will also extract details of occupancy limit of tenure.

| Advanced search:              |          |                |        |                                    |             |
|-------------------------------|----------|----------------|--------|------------------------------------|-------------|
| - Information                 |          |                |        |                                    |             |
| Using the conditions CC time. | NTAINS,  | DOES NOT CONTA | IN and | IS NOT may result in the search ta | king a long |
| Criteria                      |          |                |        |                                    |             |
| Organisation unit             | •        | is             | •      | department of training             | + -         |
| Expected position end date    | •        | is in next     | •      | 9 months 💌                         | + -         |
| Match all 💌 of the search     | criteria |                |        |                                    |             |
| Build special criteria        |          |                |        |                                    |             |
| Output options                |          |                |        |                                    |             |
| Generate batch                |          |                |        |                                    |             |
| Save as smart group           |          |                |        |                                    |             |
| ⊙ For Trent ○ For export      |          |                |        |                                    |             |
|                               |          |                |        |                                    |             |
|                               |          |                |        |                                    |             |

To complete the search click on the

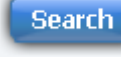

button at the bottom of the screen.

The results will be displayed in the object pane.

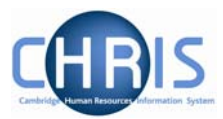

Use the scroll arrows to view further columns of information

| N.     | Expected position end date | Expected occupancy end date |    |
|--------|----------------------------|-----------------------------|----|
| ٦      | 30/09/2009                 | 30/09/2009                  |    |
| 7      | 30/09/2009                 | 30/09/2009                  |    |
| 1      | 20/09/2009                 | 30/09/2009                  |    |
| $\leq$ | 30/09/2009                 | 30/09/2009                  |    |
| 2      | 31/03/2009                 | 31/03/2009                  |    |
| 2      | 30/09/2009                 | 30/09/2009                  | J. |
| $\leq$ | ><br>31/05/2009            | 31/03/2009                  | J. |
|        | jo/09/2009                 | 30/09/2009                  | -  |
| Ś      |                            | (L)                         | )  |

To see the expected position end date and expected occupancy end date for a position move the mouse over the record, the person and position details will be displayed.

| Search Smart groups            |                                                                                                    | Advan                                | ced 🗎       |
|--------------------------------|----------------------------------------------------------------------------------------------------|--------------------------------------|-------------|
| Job title<br>Select all Edit   | 💽 🖳 Results 14 Records<br>t this group                                                                         |                                      | 1           |
| Job title                      | Post                                                                                                    | Organisation unit                    | Position (P |
| 🧇 Computer Associate           | Computer Associate                                                                                             | Department of Training               | 9000008.    |
| 🎯 Computer Associate           | Computer Associate                                                                                             | Department of Training               | 90000042    |
| 🇐 Computer Officer             | Ur Post: Computer Associate                                                                                    | tment of Training                    | 90000085    |
| 🎯 Postdoctoral Research Fellow | Re Organisation unit: Departme                                                                                 | ent tment of Training                | 90000137    |
| 🇐 Research Associate           | Re Position reference: 900000                                                                                  | BO tment of Training                 | 90000062    |
| 🎯 Research Associate           | Re Job share: No                                                                                               | tment of Training                    | 90000125    |
| 😟 Research Associate           | Re Ecropomo: Bungert                                                                                           | tment of Training                    | 90000053    |
| ও Research Associate           | Re Personal ref.: 80000040                                                                                     | tment of Training                    | 9000013     |
| •                              | Position occ. reference:<br>70000046                                                                           |                                      | 5           |
|                                | Start date: 01/10/2003                                                                                         |                                      |             |
| Expand/Collapse folders        | 30/09/2009                                                                                                    |                                      |             |
| Position details               | Expected occupancy end dat<br>30/09/2009                                                                       | te:                                  | - i         |
| Mini explorer                  |                                                                                                    |                                      | 1           |
|                                |                                                                                                    |                                      | 2           |
|                                | mar and a second second second second second second second second second second second second second second se | and proposed and and a second second | اليسمي م    |

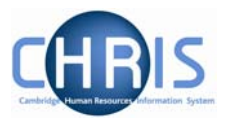

The search results can then be exported to Excel or Word if required. Set the criteria as described previously.

Select the For export option and choose the required format. To display search criteria click the display search criteria check box. The example below shows MS Excel format.

| Output options           |        |                 |   |                            |          |
|--------------------------|--------|-----------------|---|----------------------------|----------|
| Generate batch           |        |                 |   |                            |          |
| Save as smart group      |        |                 |   |                            |          |
| ○ For Trent ⊙ For export | Format | MS Excel (data) | • | Display search<br>criteria | <b>F</b> |
|                          |        |                 |   | Specify fields             |          |
|                          |        |                 |   |                            |          |

Once all options are completed click on the Export button.

| Output options           |        |                 |       |                            |  |
|--------------------------|--------|-----------------|-------|----------------------------|--|
| Generate batch           |        |                 |       |                            |  |
| Save as smart group      |        |                 |       |                            |  |
| C For Trent © For export | Format | MS Excel (data) | •     | Display search<br>criteria |  |
|                          |        |                 |       | Specify fields             |  |
|                          |        |                 |       |                            |  |
|                          |        |                 |       |                            |  |
|                          | Search | Export          | Clear |                            |  |
|                          | _      | d m             |       |                            |  |

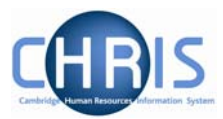

When the dialog box below is displayed, select Open

| File Down                                                                              | nload                                                                                                    | × |  |  |  |  |  |
|----------------------------------------------------------------------------------------|----------------------------------------------------------------------------------------------------|---|--|--|--|--|--|
| Do you want to open or save this file?                                                 |                                                                                                    |   |  |  |  |  |  |
| Name: Trent10.xls<br>Type: Microsoft Excel Worksheet, 3.28 KB<br>From: chris.cam.ac.uk |                                                                                                    |   |  |  |  |  |  |
|                                                                                        | Open Save Cancel                                                                                                    | ] |  |  |  |  |  |
| Ø                                                                                      | While files from the Internet can be useful, some files can potential, harm your computer. If you do not trust the source, do not open or save this file. <u>What's the risk?</u> | y |  |  |  |  |  |

#### The data will be displayed.

|     | A                                                                                                    | В                  | С                      | D                  | E              | F         | G        | H        |
|-----|----------------------------------------------------------------------------------------------------|--------------------|------------------------|--------------------|----------------|-----------|----------|----------|
| 1   | 1 Criteria : Organisation unit IS 'DEPARTMENT OF TRAINING' AND Expected position end date IS IN NEXT 9 months' |                    |                        |                    |                |           |          |          |
| 2   | Job title                                                                                                    | Post               | Organisation unit      | Position reference | Occupancy type | Job share | Surname  | Forename |
| 3   | Research Associate                                                                                             | Research Associate | Department of Training | 90000062           | Standard       | No        | Gibson   | Douglas  |
| 4   | Research Associate                                                                                             | Research Associate | Department of Training | 90000053           | Standard       | No        | Dhoni    | Ravi     |
| 5   | Research Associate                                                                                             | Research Associate | Department of Training | 90000145           | Standard       | No        | Irons    | Beatrix  |
| -Ę. | Research Associate,                                                                                            | Research Associate | Department of Training | 90000069           | Standard.      | No        | Lavender | Kelvin   |

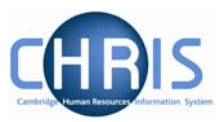

# 4 Costing Information

#### Navigate: Organisation > People (Select a person) > Employment > Positions > Costing

To view the cost code(s) of where a position is funded

- 1. Search for the person for whom you wish to view costing information.
- 2. With their record highlighted select the Employment menu and then Positions

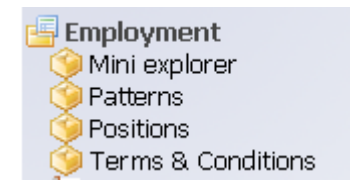

- 3. Select the required position in the object pane
- 4. Click on the Costing folder and select Structure Costing

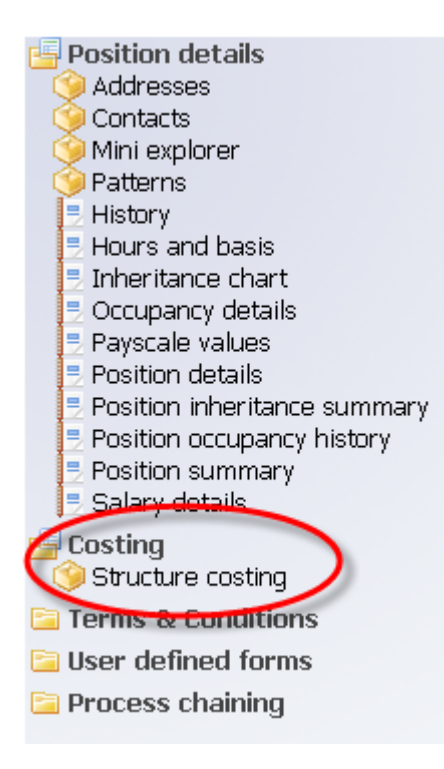

5. The costing details will be displayed in the object pane

| Costing level | Length | Cost code                | Percent | Value | Start date |
|---------------|--------|--------------------------|---------|-------|------------|
| Structure     | 24     | NMZM/080.11.RG45382.ABAE | 100.000 |       | 01/02/2008 |

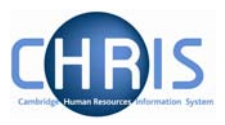

Cost codes will always be displayed as 24 characters (including full stops and forward slashes)

For example:

|    |       | Dept Code      | Cost Centre | Source of Funds | Transaction Code | Spare |
|----|-------|----------------|-------------|-----------------|------------------|-------|
|    | U.    | MA.            | MABA.       | ABAA.           | ABAP.            | 0000  |
| Or | for F | Research Grant | S           |                 |                  |       |
|    | Pro   | ject Code      | Task        | Award           | Transaction Code |       |
|    | AAA   | AG/001.        | 01.         | RG12345.        | ABAE             |       |

Split costing will be displayed as two or more rows of information

| Costing level | Length | Cost code                | Percent | Value | Start date | E |
|---------------|--------|--------------------------|---------|-------|------------|---|
| 📕 Structure   | 24     | NAAG/009.01.RG41255.FAAE | 81.920  |       | 01/10/2007 |   |
| ∬ Structure   | 24     | NMZC/727.01.RG44401.FAAE | 18.080  |       | 01/10/2007 |   |

To view historical date for costing, select the History option from the costing menu

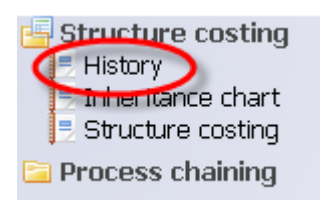

| Select all                                     | History: Research Student [Costing Levels] (No permission status) |
|------------------------------------------------|-------------------------------------------------------------------|
| Costing level Length Cost code Percent Value   |                                                                   |
| I Structure 24 NAAG/009.01.RG41255.FAAE 81.920 | Effective date Structure                                          |
| I Structure 24 NMZC/727.01.RG44401.FAAE 18.080 | 01/10/2007 II 1: (81.92 % / NAAG/009.01.RG41255.FAAE)             |
|                                                | 01/10/2006 II 1: (80.39 % / NAAG/009.01.RG41255.FAAE)             |
| Expand/Collapse folders                        |                                                                   |
| Structure costing                              |                                                                   |

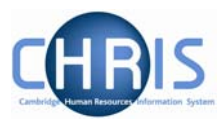

Select additional cost code(s) to view their history where applicable

| Select all    |                             |               | History: Research | Student [Costing Levels] (No permission status) 🛛 |
|---------------|-----------------------------|---------------|-------------------|---------------------------------------------------|
| Costing level | Length Cost code            | Percent Value |                   |                                                   |
| ∬ Structure   | 24 NAAG/009.01.RG41255.FAAE | 81.920        | Effective date    | Structure                                         |
| Structure     | 24 NMZC/727.01.RG44401.FAAE | 18.080        | 01/10/2007        | I 2: (18.08 % / NMZC/727.01.RG44401.FAAE)         |
|               |                             |               | 01/10/2006        | Ⅱ 2: (19.61 % / NMZC/727.01.RG44401.FAAE)         |
|               |                             |               |                   |                                                   |
|               |                             |               |                   |                                                   |
|               |                             |               |                   |                                                   |
| •             |                             | •             |                   |                                                   |
|               |                             |               |                   |                                                   |
| Expand/Col    | lapse tolders               |               |                   |                                                   |
| Structur      | e costing                   |               |                   |                                                   |

Please note that mid month cost code changes will not take effect – iTrent costs for complete months only. If a mid month change is necessary the department will have to complete a journal in CUFS.

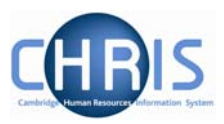

# **5** Position Summary

#### Note: This menu is not available to users who have non-pay access

The position summary screen allows you to view much of the information available from separate forms within the position menu together with information on costing, elements and terms and conditions on one screen.

# Navigate: Organisation > People (Select a person) > Employment > Positions > Position Summary

To view the position summary information:

- 1. Search for the person for whom you wish to view position information.
- 2. With their record highlighted select the Employment menu and then Positions
- 3. Select the Position Summary option from the position details menu

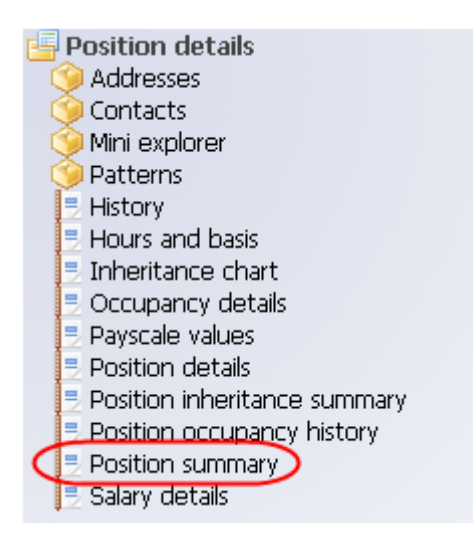

4. Enter the date for which you wish to view the position details.

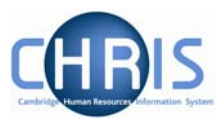

5. The Position summary screen will be displayed.

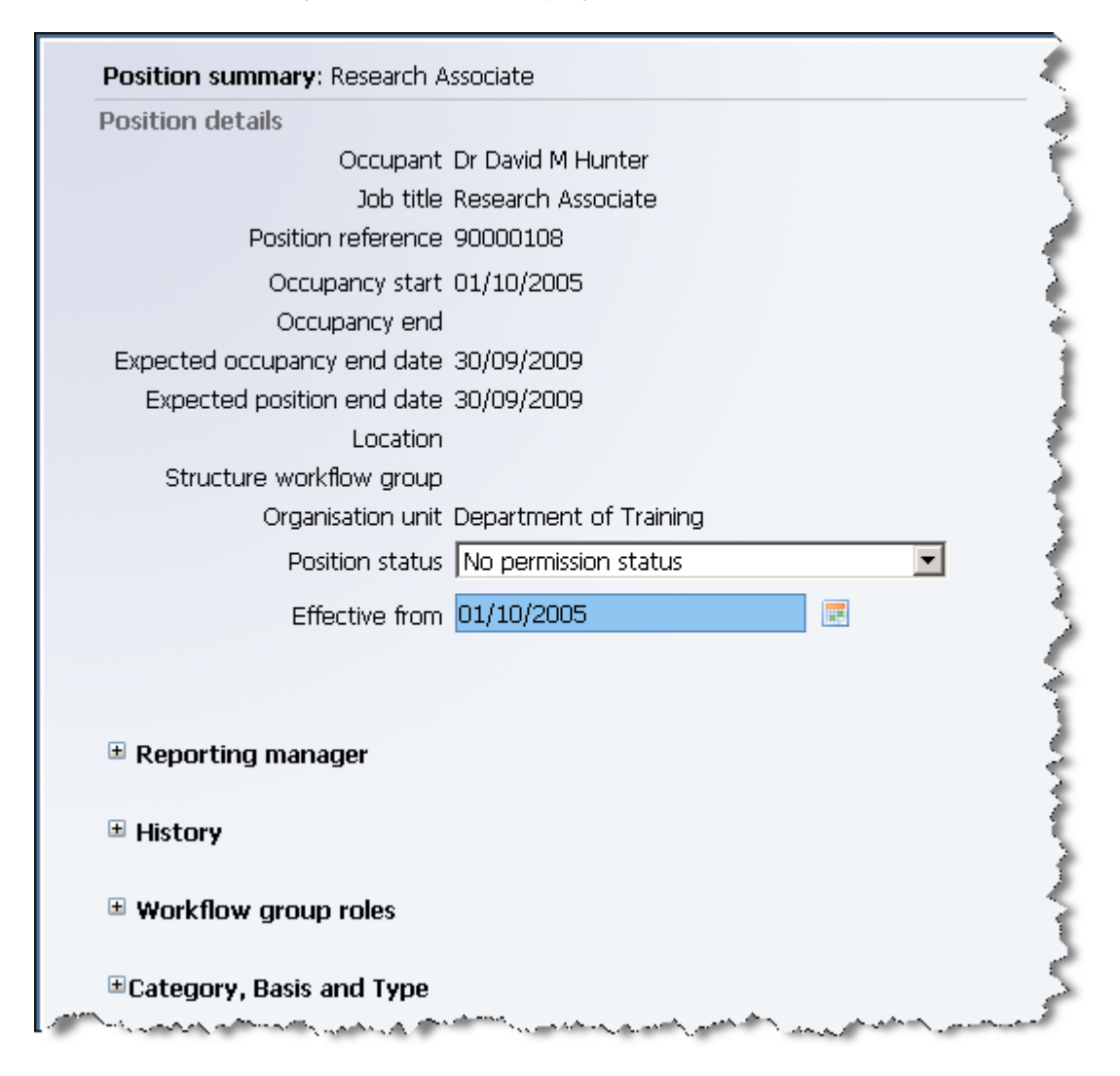

- 6. The top part of the page shows the standard information relating to this position. Occupant, Position name, Position reference, Occupancy start, Expected end date, Location, Organisation unit, Position status. The actual information displayed will be determined by what additional items have been associated with the position.

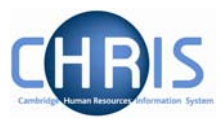

#### Previous occupancy details

| Previous occupant name                  | Mr John E Clark |
|-----------------------------------------|-----------------|
| Previous occupant personal<br>reference | 10093357        |
| Previous occupant payroll<br>reference  |                 |
| Previous occupancy reference            | 40011987        |
| Previous occupancy start date           | 15/10/2001      |
| Previous occupancy end date             | 30/04/2006      |
| Previous occupant's salary<br>details   |                 |

**Note.** Certain sections of this screen will only be visible if they are applicable to the position – for example the previous occupant section.

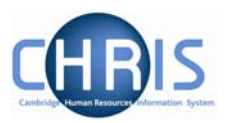

# 6 Position Mini Explorer

There is a feature which allows you to navigate up through the organisation structure. This allows you search for a person and locate Post information as well as Position information.

Search for and select a person, then choose Employment, Positions and select Mini explorer

| Organisation: University of Cambridge                                                                | People: Dewhurst, Eric | Positions | : Secretary of the Institute |
|----------------------------------------------------------------------------------------------------|------------------------|-----------|------------------------------|
|                                                                                                    |                        |           | 0                            |
| Job title                                                                                            | Start date             | End date  | Contract                     |
| 🍫 Secretary of the Institute                                                                         | 01/11/1993             |           | E B Dewhurst                 |
|                                                                                                    |                        |           |                              |
| Expand/Collapse folders                                                                              |                        |           |                              |
| Position details<br>Addresses<br>Contacts<br>Mini explorer<br>Patterns<br>History<br>Hours and basis |                        |           |                              |

The person and position will be displayed and above this an icon to 'go up 1 level'

|                                                                      | C | 🚔 🔉 |
|----------------------------------------------------------------------|---|-----|
| Secretary of the Institute (No permission status) Ar Eric B Dewhurst |   |     |
|                                                                      |   |     |

Click on this icon to display the Post, and then select the Post on the navigation trail to display the Post reference number and the Post details menu.

| <b>Organisation</b> : University of Cambridge <b>Posts</b> :                                              | Secretary of the Institute | >)  |
|----------------------------------------------------------------------------------------------------|----------------------------|-----|
|                                                                                                    | C                          | و 🖨 |
| <ul> <li>Secretary of the Institute</li> <li>Secretary of the Institute (No permission status)</li> </ul> |                            |     |
| 👌 Mr Eric B Dewhurst                                                                                      |                            |     |

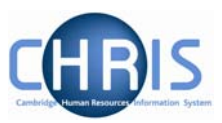

# 7 Salary Information

Note: This information is not available to users who have non-pay access

### 7.1 Position Salary change history

# Navigate: Organisation > People (Select a person) > Employment > Position Salary change history

To view the current and previous salary information:

- 1. Search for the person for whom you wish to view salary information.
- 2. Select the Employment menu and choose Position salary change history

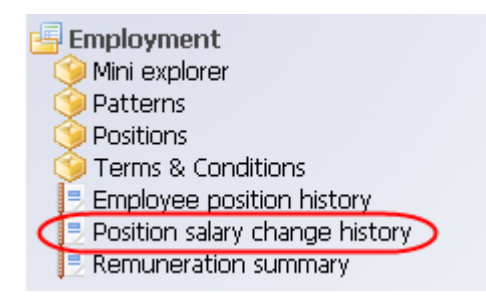

The position salary change history screen will be displayed. This details both cost of living increases and incremental changes. Historical information is available going back to 01/01/2006. If the person was employed prior to this date the last line of information will show their start date in the position.

If you move your mouse over a line of information a pop up box will be displayed summarising information.

| <ul> <li>Effective<br/>date</li> </ul> | □ FT Salary | FTE Pro- FTE Grade value rated hours salary                                                                                 | Payment<br>table  | □ Scalepoin |
|----------------------------------------|-------------|----------------------------------------------------------------------------------------------------|-------------------|-------------|
| 01/05/2008                             | 38,019.00   | 1.00 Effective date : 01/05/2008<br>FT Salary : 38,019.00<br>FTE value : 1.00                                               | National<br>Spine | 052         |
| 01/08/2007                             | 36,911.00   | FTE hours : <b>37.00</b><br>Grade : <b>Grade 7</b><br>1.00 Payment table : <b>National Spine</b><br>Scalepoint : <b>052</b> | National<br>Spine | 052         |
| 01/02/2007                             | 35,836.00   | Position : Computer Associate<br>Position reference : 90000102<br>1.00 Change reason : Payment table<br>rate change         | National<br>Spine | 052         |
| V. malta marte                         | /~.^        | and and the second second second second second second second second second second second second second second s             | N=tional          | www.        |

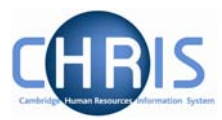

8

Position salary change history: Mr Gilbert W Dewhurst

Exclude payment table rate change 🗖

| Effective<br>date     date     date | □ FT Salary | □ FTE<br>value | <ul> <li>Pro-<br/>rated<br/>salary</li> </ul> | FTE<br>hours | □ Grade    | <ul> <li>Payment<br/>table</li> </ul> | Scalepoin |
|----------------------------------------------------------------------------------------------------|-------------|----------------|-----------------------------------------------|--------------|------------|---------------------------------------|-----------|
| 01/05/2008                                                                                                    | 38,019.00   | 1.00           |                                               | 37.00        | Grade<br>7 | National<br>Spine                     | 052       |
| 01/08/2007                                                                                                    | 36,911.00   | 1.00           |                                               | 37.00        | Grade<br>7 | National<br>Spine                     | 052       |
| 01/02/2007                                                                                                    | 35,836.00   | 1.00           |                                               | 37.00        | Grade<br>7 | National<br>Spine                     | 052       |
| 01/08/2006                                                                                                    | 35,481.00   | 1.00           |                                               | 37.00        | Grade<br>7 | National<br>Spine                     | 052       |
| 01/03/2006                                                                                                    | 34,448.00   | 1.00           |                                               | 37.00        | Grade<br>7 | National<br>Spine                     | 052       |
| 01/01/2006                                                                                                    | 33,445.00   | 1.00           |                                               | 37.00        | Grade<br>7 | National<br>Spine                     | 051       |
| 01/03/2005                                                                                                    |             | 1.00           |                                               | 37.00        |            |                                       |           |

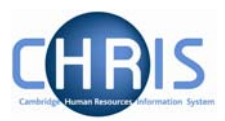

## 7.2 Salary details and Payscale values

Salary information may also be viewed, along with details of next increment date from the positions menu. The Salary details screen is used for "spot" salaries which are not on the Single Salary Spine – for example Studentships. All details for employees who are Grade 1 through to 12 can be viewed from the Payscale values screen.

#### 7.2.1 Salary details

Salary details for employees who are not paid on the Single Salary Spine can be found on this screen.

# Navigate: Organisation > People (Select a person) > Employment > Positions > Salary Details

- 1. Search for the person for whom you wish to view salary information.
- 2. With their record highlighted select the Employment menu and then select Positions

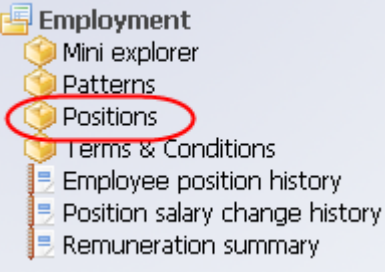

- 3. Select the job title for which you wish to view information
- 4. Select Salary details

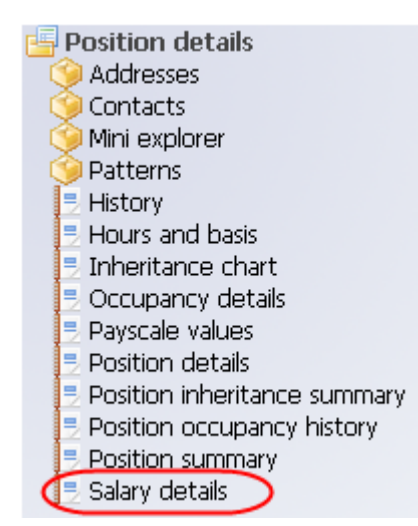

- 5. Enter the effective date
- 6. Salary details will be displayed

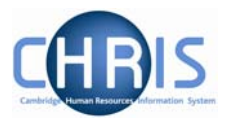

| X Salary details : Research Student (No permission status) | ] |
|------------------------------------------------------------|---|
| Grade Student                                              | I |
| FT Salary 18500 Annually                                   |   |
| Override                                                   |   |
| Override                                                   |   |
| Grade<br>minimum                                           |   |
| Grade<br>maximum                                           |   |
| Protected<br>rate of<br>pay                                |   |
| FTE value 1.00                                             |   |
| Change reason                                              |   |

#### 7.2.2 Payscale Values

Salary details for employees who are paid on the Single Salary Spine can be found on this screen.

# Navigate: Organisation > People (Select a person) > Employment > Positions > Payscale values

- 1. Search for the person for whom you wish to view salary information.
- 2. With their record highlighted select the Employment menu and then select Positions

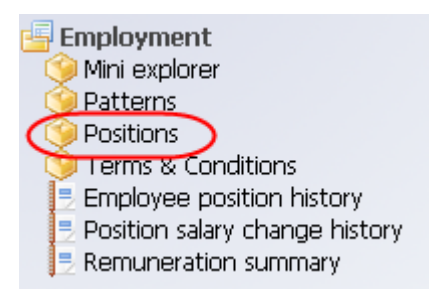

- 3. Select the job title for which you wish to view information
- 4. Select Payscale values

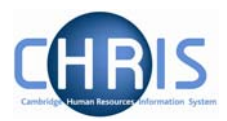

- 5. Enter the effective date
- 6. The Payscale values will be displayed.

| 🕌 Pays                    | c <b>ale values</b> : Senior Secretary (No permission status)                                                                                                    |
|---------------------------|----------------------------------------------------------------------------------------------------|
| Grade                     | Grade 4                                                                                                    |
| Payment<br>table          | National Spine                                                                                                    |
| FT Salary                 | 032 21,049.00                                                                                                    |
| Protected                 |                                                                                                    |
| Override<br>minimum       |                                                                                                    |
| Override<br>maximum       |                                                                                                    |
| Grade<br>payment<br>table | National Spine                                                                                                    |
| Grade<br>minimum          | 029 19,263.00                                                                                                    |
| Grade<br>maximum          | 033 21,681.00                                                                                                    |
| Next<br>increment<br>date | 01/10/2009                                                                                                    |
| Additional                | have a second and the second second and the second second s |

Note: The grade maximum displayed on this screen is the maximum service point (ie contribution points are above this value)

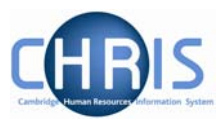

# 8 Senior Academic Promotions

Within the Trent organisation structure of the University there is a post for each position.

However, for certain academic promotions this will be displayed as one post with two positions where the underlying position remains vacant. For example where a Lecturer is promoted to a Senior Lecturer or Reader, a new position is created under the post of University Lecturer, and the position of Lecturer remains, (with a position status of Held in Abeyance) as this would be the post and position into which a replacement would be recruited.

Huniversity Lecturer
 University Lecturer (Held in abeyance)
 University Senior Lecturer (No permission status)

Conversity Lecturer
 Reader in Pacific Geography (2004) (No permission status)
 University Lecturer (Held in abeyance)

Where a Senior University Lecturer is further promoted to a Reader, or a Reader is further promoted to a Professor the previous position will be ended. For example below the current occupant has been promoted from a Reader to a Professor, but when the occupant is transferred into the Professor position the Reader position is ended, leaving the University Lecturer position in abeyance.

Multiple Professor of Economic Geography (2000) (No permission status)
 University Lecturer (Held in abeyance)

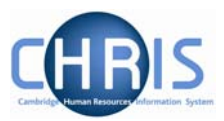

# 9 User Defined Forms

There is some specific information required by the University which is not held within the standard forms. To enable this specific information to be recorded within Trent, use has been made of the feature "User defined forms." Institutional users can access the information held in User Defined Forms at both personal and position level for people within their school or department. Some of this information is used only for the Roll of the Regent House, or by certain members of the contract teams.

## 9.1 Accessing people information in User Defined Forms

- 1. Search for the person for whom you wish to view user defined forms information.
- 2. With their record highlighted select the User Defined Forms menu

| Search                     | ) Smar                                        | t groups   |             | Advanced         | 🔒 🤉         |
|----------------------------|-----------------------------------------------|------------|-------------|------------------|-------------|
| Include lea dewhurst       | avers<br>Surna                                | me         | Results 2 P | eople            |             |
| Name                       |                                               | Unit       | Save this   | Job title        |             |
| 着 Dewhurst,                | Eric                                          | Department | of Training | Secretary of the | e Institute |
| 👌 Dewhurst,                | Gilbert                                       | Department | of Training | Computer Asso    | ciate       |
|                            |                                               |            |             |                  |             |
| •                          |                                               |            |             |                  | Þ           |
| Expand/Colla               | Expand/Collapse folders                       |            |             |                  |             |
| 🖻 Personal i               | nform                                         | ation      |             |                  |             |
| 🗀 Profile                  |                                               |            |             |                  |             |
| 🔁 Employment               |                                               |            |             |                  |             |
| Caral Absence              |                                               |            |             |                  |             |
| 🔄 User defin<br>🎯 UDF Cate | User defined forms<br>UDF Categories (People) |            |             |                  |             |
| Process chaining           |                                               |            |             |                  |             |

3. Select UDF Categories (People)

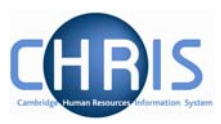

4. The list of UDF Categories will be displayed

| UDF category                           | No. of rows |
|----------------------------------------|-------------|
| 🏈 Clinical Seniority                   | 0           |
| 🏈 College Membership                   | o           |
| 🎯 Contract Sent                        | o           |
| 🎯 DP Amalgamation                      | o           |
| 🎯 GMC Registration no                  | o           |
| 🧐 Name for Roll of Regent House        | o           |
| 🎯 Overpayment Awaiting Recovery        | o           |
| Pay & Grading autoincrement protection | O           |
| 🎯 Payroll URN                          | 1           |
| 🎯 Pension History Details              | 2           |
| 🎯 Personal Data Verification           | O           |
| 🎯 Personal Faculty Membership          | O           |
| 🎯 Personal Roll Details                | 1           |
| 🎯 Red circle status                    | o           |
| 🎯 Removal Expenses Eligibility         | o           |
|                                        |             |
| Expand/Collapse folders                |             |
|                                        |             |

UDF Categories (People)

5. In the column headed "No. of rows", a 1 indicates that a record is held. To view details select the row – in this example Red circle status

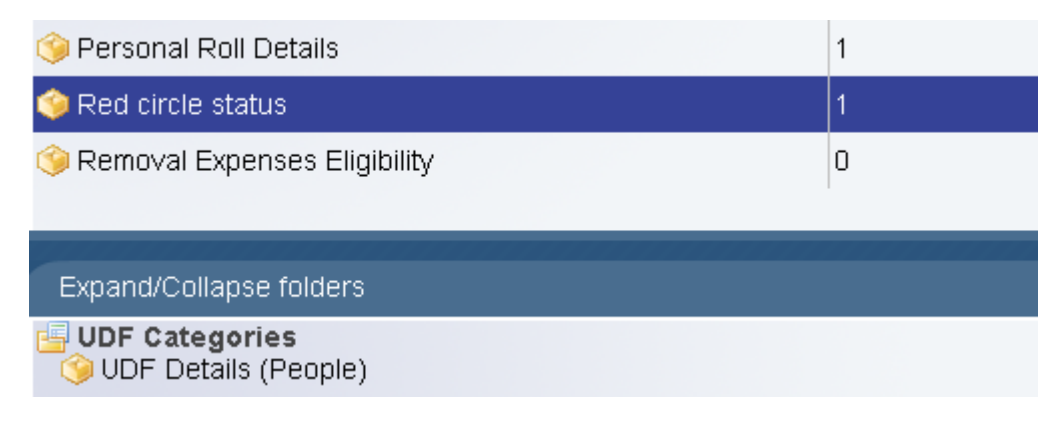

and select UDF Details (People) menu.

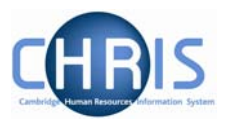

6. The details will be displayed

| Status | Date start | Date end |
|--------|------------|----------|
| 🧐 Yes  | 01/07/2006 |          |
|        |            |          |

# 9.2 Accessing position information in User Defined Forms

- 1. Search for the person for whose position you wish to view user defined information.
- 2. Select the person and choose Employment, Positions
- 3. Select the User Defined Forms menu

User defined forms (9 UDF Categories (Position))

4. Select UDF Categories (Position) to display the list of UDFs at position level

| UDF category                             | No. of rows |
|------------------------------------------|-------------|
| 🧇 Invigilator Rate                       | 0           |
| 🧇 NHS Trust Information                  | 0           |
| 🧇 Permission to create                   | 0           |
| 🧐 Role Code Number                       | 1           |
| 笒 University Office                      | 0           |
|                                          |             |
| Expand/Collapse folders                  |             |
| UDF Categories<br>ODF Details (Position) |             |
| 🔁 Process chaining                       |             |

5. To view specific details (in this example Roll Code Number) select the Category and then select UDF Details (Position)

| 🧇 Role Code Number      | 1 |           |
|-------------------------|---|-----------|
| Expand/Collanse folders |   | Reference |
| UDF Categories          |   | 🧇 AH0045  |
| QUDF Details (Position) |   |           |

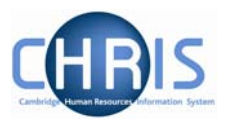

# **10 Absence**

Absences within Trent are created in groups. Each group defines a generic type of absence – Holiday, Sickness, Maternity, Paternity and Other. Each group is also linked to one or more Absence Types where you can further define the type of absence (e.g. absence types of sabbatical and unpaid leave within the group 'other')

Where absence details have been entered you can view them by accessing an employee's personal absence list.

- 1. Search for the person for whom you wish to view absence information.
- 2. With their record highlighted select the Absence menu and then All absences list

| Search Smai                                       | rt groups                           | Advanced                 | 🚔 오          |
|---------------------------------------------------|-------------------------------------|--------------------------|--------------|
| ☐ Include leavers<br>dewhurst Surna<br>Select all | Results 2 F<br>ime 💽 🎑<br>Save this | eople<br>+ -<br>group    |              |
| Name                                              | Unit                                | Job title                | Se:          |
| 着 Dewhurst, Eric                                  | Department of Training              | Secretary of the Inst    | itute Ma     |
| 🍐 Dewhurst, Gilbert                               | Department of Training              | Computer Associate       | Mai          |
| •                                                 |                                     |                          | Þ            |
| Expand/Collapse fo                                | olders                              |                          |              |
| 🔄 Personal inform                                 | ation                               |                          |              |
| 🔄 Profile                                         |                                     |                          |              |
| Employment                                        |                                     |                          |              |
| All absences list                                 |                                     |                          |              |
| Absence calend                                    | ar                                  |                          |              |
| Holiday entitlem                                  | ent summary                         | the second second second | ni ana aha a |

3. All recorded absences will be displayed in the object pane with the most recent absence displayed first

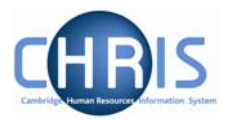

| Search Search | Smar | t groups   |     | Advanced  🗎 🦻        |   |
|---------------|------|------------|-----|----------------------|---|
| Show all      | Abs  | ence group | All | •                    |   |
| Start date    | Day  | End date   | Day | Туре                 | f |
| 01/12/2008    | Mon  | 08/12/2008 | Mon | Sickness Scheme      | ¢ |
| 🧐 17/06/2008  | Tue  | 18/06/2008 | Wed | Sickness Scheme      | ¢ |
| 23/04/2008    | Wed  | 23/04/2008 | Wed | Sickness Scheme      | ¢ |
| 🧐 10/03/2008  | Mon  | 10/03/2008 | Mon | Unpaid leave - Other | ¢ |
|               |      |            |     |                      |   |
|               |      |            |     |                      | I |
|               |      |            |     |                      | I |

4. To view details for an absence, select the absence from the list and select Absence details.

| Sickness absence details: Mr Gilbert | W Dewhurst  |
|--------------------------------------|-------------|
| Absence start                        |             |
| Date 17/06/20                        | 08          |
| Type Full day                        | •           |
| Absence end                          |             |
| Date 18/06/20                        | 08          |
| Type Full day                        | •           |
| Expected end date                    |             |
| Absence                              |             |
| Absence type Sickness                | Scheme 🔽    |
| Absence reason Cold or F             | iu 💌        |
| Position Compute                     | r Associate |

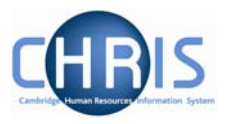

5. Different information will be displayed in the absence details depending on the Absence Group. In this example maternity absence details are displayed

| Absence wates                     |            |     |
|-----------------------------------|------------|-----|
| Expected birth date               | 12/05/2008 |     |
| Issue date of MATB1               |            | ] 🔳 |
| Calculated maintenance<br>details |            |     |
| Expected week of<br>childbirth    | 11/05/2008 |     |
| Earliest MPP start                | 24/02/2008 |     |
| Qualifying week<br>commences      | 27/01/2008 |     |
| Earliest allowed MATB1<br>date    | 23/12/2007 |     |
| Key maternity dates               |            |     |
| Maternity absence start<br>date   | 14/04/2008 | ] 🔳 |
| Maternity absence end<br>date     |            | ] 🔳 |
| Expected end date                 |            |     |
| MPP start date                    | 14/04/2008 |     |
| MPP end date                      | 11/01/2009 |     |
| OML end date                      | 12/10/2008 |     |
| AML end date                      | 12/04/2009 |     |

## Sickness Absence recording

Departmental staff now have the opportunity to be able to update sickness absence records on Trent themselves. This is being rolled out by School at the moment. If Departments are able to input a year's sickness history into the system for all employees, then the CHRIS/63 form for long term sick leave will no longer need to be completed and sent to HR.

There is separate user documentation for absence recording. If you are interested in obtaining update access for sickness absence recording, please contact the CHRIS Helpdesk: chrishelpdesk@admin.cam.ac.uk